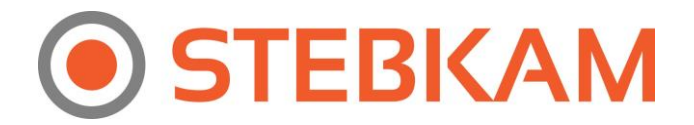

## Kaip sukonfigūruoti NVR (įrašymo įrenginį) arba kamerą, filmavimui nuo Judesio?

- 1. Nueikite į NVR arba kameros nustatymus ir spauskite REMOTE CONFIGURATION.
- 2. Spauskite CAMERA SETTINGS.
- 3. Spauskite MOTION DETECTION.
- 4. Pasirinkite kamerą prie CHANNEL No., kurią norite sukonfigūruoti, filmavimui nuo judesio.
- 5. Uždėkite varnelę prie ENABLE MOTION DETECTION.
- 6. Spauskite SAVE.

| Configuration X +                                                                                                    |                                                                                                    |          |     | ÷ <u>—</u> | ٥      | ×    |
|----------------------------------------------------------------------------------------------------|----------------------------------------------------------------------------------------------------|----------|-----|------------|--------|------|
| <b>(</b> ) <b>(</b> ) <b>(</b> ) <b>192.168.0.113</b> /doc/page/main.asp                                                                                                    |                                                                                                    | Q Search | ☆∣₫ | <b>↓</b> 1 | ê (†   | Ξ    |
| HIKVISION                                                                                                    | DS-7104NI-SN/P                                                                                          |          | *   |            | 5      | 116  |
| Live View Playback                                                                                                    | Log Configuration                                                                                       |          |     | <br>admin  | Logout | Help |
| Local Conflouration Poice Configuration Poice Parameters Poice Parameters Poice Settings Poice Settings Poice Configuration Poice Configuration Poice Configurat | I Detection<br>mic Analysis for Motion<br>g: Arming Schedule Linkage Method<br>Clear All<br>Sensitivity |          |     |            |        |      |
|                                                                                                    | OHikvision Digital Technology Co., Ltd. All Rights Reserve                                              | 1        |     |            |        |      |